## Скрытие полей от CRM82

1. Перейдите в настройки виджета в атоМаркет->установленные

2. Нажмите + чтобы добавить новую настройку. Вы можете добавить неограниченное количество настроек с разными условиями скрытия

- 3. Выберите воронки в которых будут скрываться поля
- 4. Выберите менеджеров для которых будут скрываться поля
- 5. Нажмите кнопку "Сохранить"

Оплаченный период: 2025 дней

## <u>Инструкция</u>

| Идентификатор заказа                               |   |
|----------------------------------------------------|---|
| Выберите воронку в которой хотите скрыть поля:     |   |
| Воронка × Цветные сделки ×                         |   |
| Выберите менеджеро для которых хотите скрыть поля: |   |
| Елена × Евгений ×                                  | Ô |
|                                                    |   |

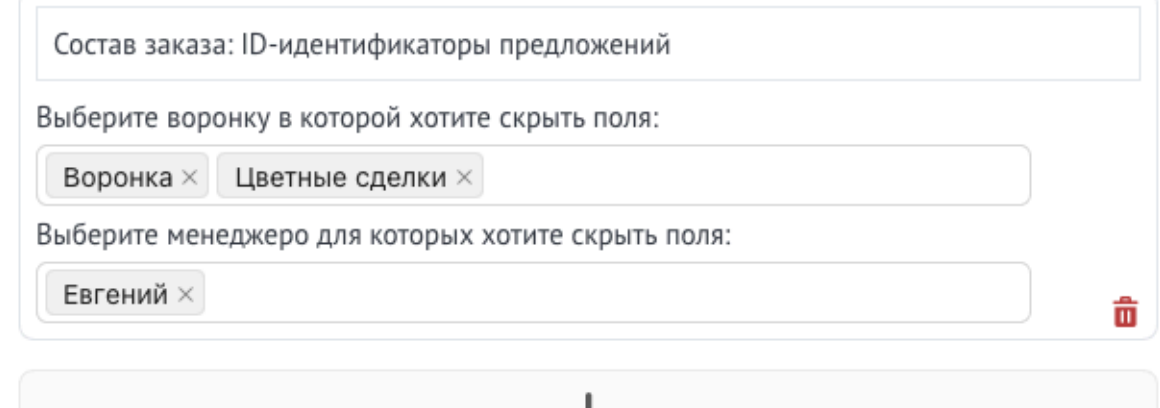

Сохранить